## City of Box Elder

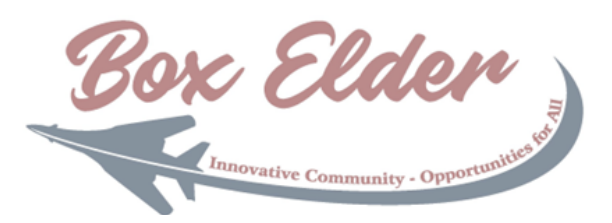

## Civic Access Guide - Paying Fees

The fees paid through the Civic Access portal can vary depending on the application you are submitting. We'll discuss in this guide how to pay those fees if they appear at application, or when you receive an email stating you have fees to pay (potentially any point after application).

## Adding Fees to the Cart

There are different options for either paying your fees immediately or adding fees to the cart similar to other ecommerce websites. Options 1 and 3 will allow for adding fees to the cart while options 2 and 4 will allow you to pay those fees instantly.

| <ul> <li>OPTION 1 - If an application was just submitted first screen you will be presented with is a confirmation page</li> <li>2. Click the Add to Cart button to place these fees in your shopping cart</li> </ul> | , the                                                                                               | Apply Application Status All Records Inspections Map Pay<br>solutions and the second state of the second state of the second sta | Invoices Search Q Calendar<br>view. If no<br>t.click the<br>\$37.50<br>View Details (dd to Cart)<br>Calendar<br>Calendar<br>↓ (dc the<br>↓ (dd to Cart) |
|----------------------------------------------------------------------------------------------------|----------------------------------------------------------------------------------------------------|----------------------------------------------------------------------------------------------------|----------------------------------------------------------------------------------------------------|
| <b>OPTION 2</b> – After navigating to your record fror<br>All Records menu, select the Summary tab                                                                                                    | n the<br>Summary Locations Fees                                                                     | Inspections Attachments Contacts                                                                                                    | Sub-Records More Info                                                                                                    |
| Under the Available Actions tab click the<br>Pay Now button                                                                                                    |                                                                                                    | Available Actions           Unpaid Fees         Pay Now           \$37.50         09-14-2022                                                                                                    |                                                                                                    |
| Click Pay Now from the Invoice screen and<br>provide your credit card information on<br>the screen that follows                                                                                                    | Invoice Number: INV-00000064<br>Invoice Total: \$37.50<br>Status: Due<br>Description: DC-22-08-0008 | Invoice Date: 08/15/2022                                                                                                    | Due Date: 09/14/2022                                                                                                    |

| <b>OPTION 3</b> – After navigating to your record from the Records menu, select the Fees tab (which will be highlighted with an exclamation mark)                  | All ons Fees I Inspections Attachments Contacts Sub-Records More Info                                                                                                    |
|----------------------------------------------------------------------------------------------------|----------------------------------------------------------------------------------------------------|
| Use the Remaining Fees section to review invoices ar associated fees                                                                                               | Remaining Fees         Soft         Fee         Organization         Invide         Computed         Amount Due         Computed         Amount Due         Computed         Computed <thcomputed< th="">         Computed         Computed</thcomputed<>                                                                                                    |
| When ready to add invoiced fees to cart, click the Ad<br>to Cart button in the Fee Summary section                                                                 | d Fee Summary Remaining Fees   Paul Fees   Note: Tab   Permit: Catalin   Main Menu<br>Fee Summary<br>Total Fees: \$37.50 Paul Fees: \$0.00 Unpaul Fees: \$37.50 Add Econ                                                                                                    |
| <b>OPTION 4</b> – Also available is the Pay Invoices menu<br>that allows for searching for outstanding fees with th<br>use of an invoice number.                   | Pay Invoices                                                                                                    |
| In the search box, place the desired invoice number and click Search                                                                                               | Search for invoices using entire invoice number, including any prefixes or suffixes                                                                                                    |
| If the number matches up with an invoice in the<br>system, the search page will refresh to that invoice<br>page                                                    | Inside Number:     Image: Number Number |
| Click the Pay Now button                                                                                                    | Pay Now                                                                                                    |
| Paying Fees in the Shopping Cart                                                                                                    |                                                                                                    |
| If you plan on submitting more than one application,<br>multiple fees to your shopping cart before processin<br>assume you have already performed the steps in the | the Civic Access portal will allow you to add<br>og the payment. The below instructions<br>above section for adding those fees.                                                                                                    |

1. Next to the profile drop-down in the upper right side of any Civic Access screen, click the number located next to the shopping cart

2. Use the Shopping Cart screen to review all fees for payment and then click either of the Check Out buttons

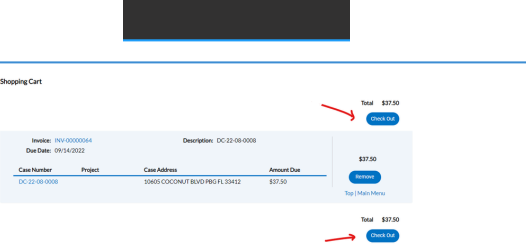

**OnlineServices** 

Box Elder

| 3. On the payment screen click the Choose Payment<br>Method button                           | <u>Reserved to the state</u>                                                                                                    |
|----------------------------------------------------------------------------------------------|----------------------------------------------------------------------------------------------------|
|                                                                                              | Payment Details                                                                                                    |
| 4. Complete all fields in the credit card pop out screen of the MyGovPay payment page        | Cashadaraa<br>Mataa<br>Yoo<br>Cashadaraa<br>Cashadaraa<br>Aabaa<br>Baga 27 mah                                                                                                    |
| 5. Click the Continue button                                                                 | Continue                                                                                                    |
| 6. Click Pay Now to process payment                                                          | Novácsá         Nanc Douciption         Quantify         Usit Nova         Nod Nova           Nov 0000037         BCOM 20 000056         1         \$154100         \$254100           Nov 0000030         BCOM 20 000056         1         \$254147         BLAN 2010           Nov 0000030         BCOM 20 00056         1         \$254187         Blan 2010           Payment Details         S279637         S279637         S279637 |
| 7. Click the Continue to Site button to return to Civic<br>Access                            | Continue to site                                                                                                    |
| 8. The next screen presented is the Civic Access confirmation screen                         | Home Apply Application Status All Records Inspections Map Pay Invoices Search <b>Q</b> Calendar 💿<br>action was processed successfully. Your Invoices tied to this order have been updated accordingly. An e-mail has been sent to you with your receipt.                                                                                                    |
| 9. If you wish to access your record, click the All the top and navigate back to your record | Records Menu at                                                                                                    |

\*\*There may be a 1–2-minute delay from the payment processor

before your record reflects this payment\*\*